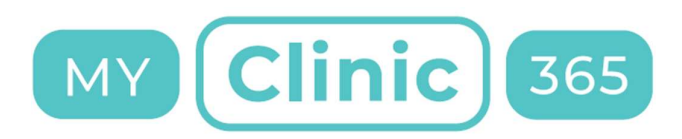

### MyClinic365 Release Notes V2.42 17112020

Release notes for changes deployed on the 17/11/2020

The following changes were deployed:

- 1) Order & Pay for repeat prescriptions added to patient app
- 2) Gather PPSN and Preferred Pharmacy on patient registration
- 3) Added "Message my GP" to chatbot
- 4) Added filters to To Dos

## **Repeat Prescriptions**

#### Turn on Repeat Prescriptions

To turn on repeat prescriptions the "Repeat Prescription" Service needs to be added.

Set the pricing for private and gms patients.

Add a description, this will be displayed to the patients when ordering their prescriptions.

| Category:                                                                                    | Private pa | atients price: | GMS Dif  | ferent Price And Rule |
|----------------------------------------------------------------------------------------------|------------|----------------|----------|-----------------------|
| General Care ~                                                                               | €          | 50             |          | C                     |
| Service:                                                                                     |            |                | GMS pati | ents price:           |
| Repeat Prescription ~                                                                        |            |                | €        | 30                    |
| Description:                                                                                 |            |                |          |                       |
| regarding your health. If<br>you wish to speak to a<br>doctor please make an<br>appointment. |            |                |          |                       |
| Shown in chatbot, if set                                                                     |            |                |          |                       |
| Hours:                                                                                       |            |                |          |                       |
| SET SERVICE HOURS                                                                            | J.         |                |          |                       |
| Duration in minutes:                                                                         |            |                |          |                       |
| <b>Z</b> 15                                                                                  |            |                |          |                       |
| Rules:                                                                                       |            |                |          |                       |
| Show In Chatbot                                                                              | )          |                |          |                       |

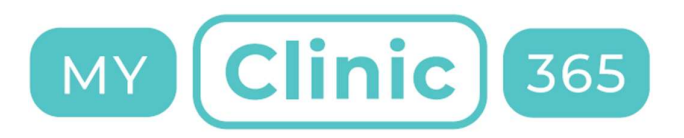

Admin View

Each new repeat prescription request creates a To Do which can be assigned to a staff member

| Patient prescription approval | 0     | ۲    |
|-------------------------------|-------|------|
| required                      | To Do | View |

We have also added a new menu item that will appear once you add the repeat prescription service.

| MY <b>Clinic</b> 365 | Prescription                  | S                            |                     |                        |                      |                   |
|----------------------|-------------------------------|------------------------------|---------------------|------------------------|----------------------|-------------------|
| myTestGP 🔻           | 4                             | 3                            | 1                   | 0                      |                      |                   |
| 希 НОМЕ               | All                           | Pending                      | Completed           | Rejected               |                      |                   |
| 👗 PATIENTS           | + Prescription                | I Pending Completed          |                     |                        | 17/11/2020           |                   |
| Q MESSAGING          |                               |                              |                     |                        |                      |                   |
|                      | Payer Patient<br>Keith Koppil | Order date<br>17 Nov 2020 at | Status<br>Completed | Payment status<br>Paid | Payment Link<br>Send | Action<br>Details |
| 📇 STAFF              |                               | 5:45 PM                      |                     |                        |                      |                   |
|                      | Payer Patient                 | Order date                   | Status              | Payment status         | Payment Link         | Action            |
| RESCRIPTIONS         | Keith Koppil                  | 17 Nov 2020 at<br>5:59 PM    | Pending             | Unpaid                 | Send                 | Details           |
| 🗹 DASHBOARD          |                               |                              |                     |                        |                      |                   |
|                      | Payer Patient<br>Keith Konnil | Order date<br>17 Nov 2020 at | Status              | Payment status<br>Paid | Payment Link         | Action            |
|                      |                               | 6:18 PM                      | . chung             | r ulu                  | ocitu                | Detailo           |
| 🕹 USERS              |                               |                              |                     |                        |                      |                   |
| ROLES                | Keith Koppil                  | 17 Nov 2020 at<br>6:19 PM    | Pending             | Unpaid                 | Send                 | Details           |

This allows you to filter by status and date. If the script has not been paid for you can quickly send a payment link. This will securely process the payment and send the receipt to the patient.

All repeat prescription requests also create invoices which can be viewed from invoices or from individual patients chart.

Click on details to view the details of the request:

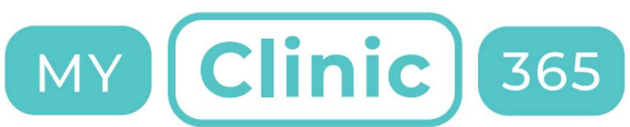

| Update Prescription            | × |
|--------------------------------|---|
| Keith Koppil - Pending         |   |
| Will be collected at practice. |   |
| Medication List:               |   |
| Panadol, 12 days, 1 mg, 1, 1   |   |
| ADD REMOVE<br>Medication Name  |   |
| Panadol                        |   |
| Duration                       |   |
| 12 days                        |   |
| Dosage                         |   |
| 1 mg                           |   |
| Quantity Taken                 |   |
| 1                              |   |
| Times per day                  |   |
| 1                              |   |

From here you can update the medication if required.

Once a medication list has been approved this becomes available for the patient to quickly order a repeat the next time medication is required.

At this point you can either approve the repeat prescription or reject. Patient will be notified of the status change.

| CLOSE | UPDATE | COMPLETE | REJECT |
|-------|--------|----------|--------|

| Patient | View |
|---------|------|
|---------|------|

Patient app: <u>https://myapp.myclinic365.com</u>

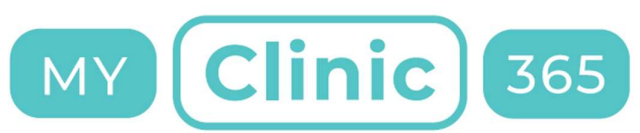

Once the patient has registered to use the app they will get the following menu items:

- 1) Messaging
- 2) Repeat Prescription

| MESSAGING<br>REPEAT<br>PRESCRIPTIONS<br>C+ LOGOUT | To order your prescription,<br>prescribed by a doctor in th<br>Your doctor may ask you to<br>months. Repeat prescriptio<br>for the issue of any repeat<br>to speak to a doctor please<br><b>Previous prescripti</b> | please write a list of your medication in the space provided<br>is surgery before it will be not be issued. Additionally, certa<br>make an appointment before issuing the prescription. All p<br>ns will not be issued to those who have not been examined<br>prescriptions. Please note this service is for ordering presc<br>make an appointment.<br>Request Repe<br>ONS | This service is for repeat prescriptions only. If you have not had the medication<br>in repeat medicines require follow up with blood tests and blood pressure checks.<br>vatients on long-term medications should be seen by a doctor at least every six<br>by a doctor within the previous six months. A 3 working day notice period is required<br>riptions only. It is not for queries or for any questions regarding your health. If you wish<br>at Prescription |
|---------------------------------------------------|----------------------------------------------------------------------------------------------------|----------------------------------------------------------------------------------------------------|----------------------------------------------------------------------------------------------------|
|                                                   | Created at                                                                                                    | Item                                                                                                    | Status Repeat order                                                                                                    |
|                                                   | Nov 17, 2020                                                                                                    | New Repeat Prescription Request                                                                                                    | pending                                                                                                    |
|                                                   | Nov 17, 2020                                                                                                    | New Repeat Prescription Request                                                                                                    | pending                                                                                                    |
|                                                   | Nov 17, 2020                                                                                                    | New Repeat Prescription Request                                                                                                    | pending                                                                                                    |
|                                                   | Nov 17, 2020                                                                                                    | New Repeat Prescription Request                                                                                                    | completed                                                                                                    |
|                                                   | Nov 9, 2020                                                                                                    | New Repeat Prescription Request                                                                                                    | completed                                                                                                    |

Patient can view status of existing requests and can also make a new request. They can do this 2 ways:

1) If they have an existing request that has been completed they can click on this and then click the Repeat Order icon

| Previous prescriptions |                                 |                |               |           |              |
|------------------------|---------------------------------|----------------|---------------|-----------|--------------|
| Created at             | Item                            |                |               | Status    | Repeat order |
| Nov 17, 2020           | New Repeat Prescriptio          | n Request      |               | pending   |              |
| Nov 17, 2020           | New Repeat Prescriptio          | n Request      |               | pending   |              |
| Nov 17, 2020           | New Repeat Prescription Request |                |               | pending   |              |
| Nov 17, 2020           | New Repeat Prescriptio          | n Request      |               | completed | 5            |
| Medication name        | Dosage                          | Quantity taken | Times per day | Duration  | Note         |
| DFSD                   | 1MG                             | 1              | 3             | 14 days   | after food   |

2) Click on the Request Repeat Prescription button

This allows the patient to manually input their request or upload an image of their previous request.

It also allows them to manually enter their preferred pharmacy, override the preferred pharmacy set in their patient record or the default is collect from practice.

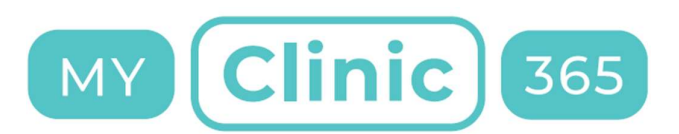

| Medication Name | Dosage | Quantity taken | Times per day | Duration | Note |       |
|-----------------|--------|----------------|---------------|----------|------|-------|
| 8               |        |                |               |          |      | -     |
| ocuments:       |        |                |               |          |      | Brows |
|                 |        |                |               |          |      | Br    |

We have applied for IPU Medication List and will be populating the fields with this in the future to stop the manual entry and to reduce errors.

Patient will be asked to pay on creation.

They can also pay at any time by clicking on the Go To Payment button that is presented when the request hasn't been paid for.

| Nov 17, 2020    | New Repeat Prescription | Request        | I             | pending  |                          |        |  |
|-----------------|-------------------------|----------------|---------------|----------|--------------------------|--------|--|
| Medication name | Dosage                  | Quantity taken | Times per day | Duration | Note                     |        |  |
| dfd             | 1 mg                    | 1              | 1             | 12 days  | fsdf f <mark>d</mark> sf |        |  |
|                 |                         |                |               |          | GO TO PAYMENT            | DELETE |  |
|                 |                         |                |               | -        |                          |        |  |

### Message my GP

This has been something that has been requested a lot and its function is to try and reduce the phone calls for non-urgent requests. This allows registered patients to send a message\request to the GP Practice.

| BOOK AN APPOINT | MENT | CANCEL AN APPOINTMEN |
|-----------------|------|----------------------|
|                 |      |                      |

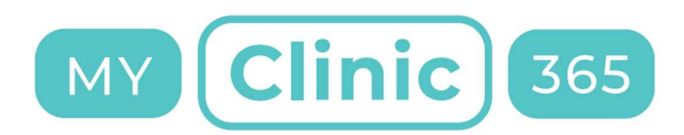

This allows a patient to input a message with a 500 character limit.

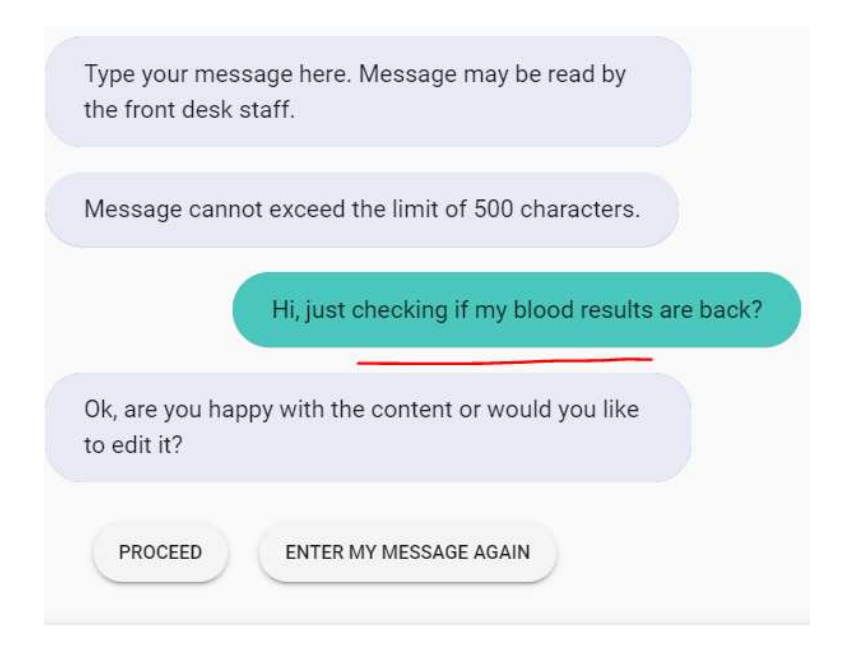

The patient goes through the normal verification checks and once completed is asked to confirm sending the message.

|                                                                       | 647599     |
|-----------------------------------------------------------------------|------------|
| Great, I've verified your account.                                    |            |
| Are you sure you would like me to forward yo message to the practice? | ur         |
| YES, FORWARD MY MESSAGE NO, CHANGE                                    | ED MY MIND |

This message is then created as a To Do within the Admin App

|                          | MY Clin                                                                        | ic        | 3 |
|--------------------------|--------------------------------------------------------------------------------|-----------|---|
| To Do Filter: All D      | one ToDo My-All My-Done My-ToDo                                                | 0         |   |
| Request fro              | X<br>To Do:                                                                    | View      |   |
| Patient pres<br>required | Request from John Conty                                                        | View      |   |
| Patient pres required    | Patient @John Conty has<br>made a request using<br>chatbot. Patient's request: | View View |   |
| Patient pres<br>required | Hi, just checking if my blood results are back.                                | View T    |   |
|                          | Keith Lyne                                                                     |           |   |
| Whiteboard Fil           | Keith Lyne                                                                     | 0         |   |
|                          | assigned to:                                                                   | 1         |   |
|                          | Laura Malone                                                                   |           |   |
|                          | Laura Malone                                                                   |           |   |
|                          | Update                                                                         |           |   |

# To Do Filters

We have added new filters to the To Dos so that staff members can filter by those that are assigned to them.

55

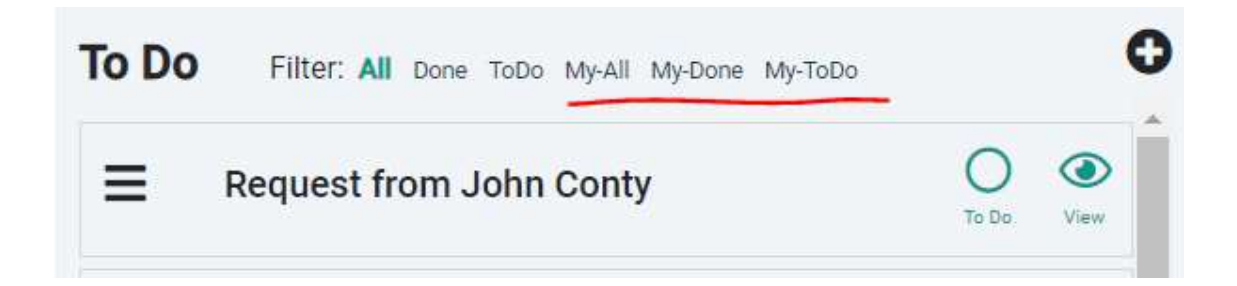

### Patient Registration

We are now capturing 2 new fields in the patient form and during the patient registration process within the bot.

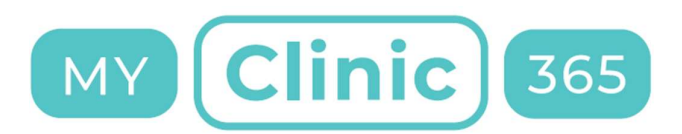

- 1) PPSN
- 2) Preferred Pharmacy

We are also working with the PCRS to provide a real time GMS# Validation checker. We will also be building this into the patient app so patients can see status, get notifications etc when nearing expiry etc.